Sunucu Bilgisayara Tailscale Kurulum Adımları

### 1. Tailscale'in İndirme ve Kayıt Aşaması

<u>Tailscale'in resmi web sitesine</u> giriniz. (<u>https://tailscale.com</u>) Tailscale uygulamasını indirmek için <u>tıklayınız</u>.

# 2. Üye Girişi

| to Tailscale |        |                          |
|--------------|--------|--------------------------|
| Download     | Log in | Get started - it's free! |
|              |        |                          |

Web sitesinde sağ üst köşede "Log in" butonuna tıklayarak giriş yapınız.

# 3. Kayıt Olma işlemi

Karşınıza çıkan giriş seçeneklerinden bir tanesini seçerek ilerleyiniz. (Tercihen Gmail ya da Microsoft hesabı ile giriş yapmanız önerilir.)bir kayıt sayfasınbda çıkacak. Burada "**Sign up with Google**" seçeneğine tıklayın. Personel Use seçeneğini seçin.

# Enter your email... Sign in OR Image: Sign in with Google Image: Sign in with Microsoft Image: Sign in with GitHub Image: Sign in with Apple Image: Sign in with a passkey

First time? Learn more at tailscale.com.

## 4. Google / Microsoft Hesabınızı Seçin

Bu adımda, istediğiniz hesabınızla giriş yapmanız istenecektir. Hesabınız ile giriş işlemlerini tamamlayın.

# 5. Hesap Erişimi İçin İzin Verin

Tailscale, hesabınız üzerinden hesap doğrulaması yapacaktır. Bu aşamada, Tailscale'in hesabınız ile giriş yapabilmesi için izin vermeniz gerekecek. Ekranda görünen **"Allow"** (İzin Ver) butonuna tıklayın.

### 6. Başarılı Kayıt

Tailscale'e başarılı bir şekilde kaydolduğunuzda, hesabınız açılacak ve sizi uygulama üzerinden yönlendirecek

Ofis dışı çalışacak Bilgisayara Tailscale Kurulumu

### 1. Tailscale'in İndirme ve Kayıt Aşaması

<u>Tailscale'in resmi web sitesine</u> giriniz. (<u>https://tailscale.com</u>) Tailscale uygulamasını indirmek için <u>tıklayınız</u>.

2. Üye Girişi

| to Tailscale |        |                          |
|--------------|--------|--------------------------|
| Download     | Log in | Get started - it's free! |
|              |        |                          |

Web sitesinde sağ üst köşede "Log in" butonuna tıklayarak giriş yapınız.

### 3. Tailscale Uygulamasını Başlatın

Bilgisayarınızda Tailscale uygulamasını başlatın.

## 4. Hesabınıza Giriş Yapın

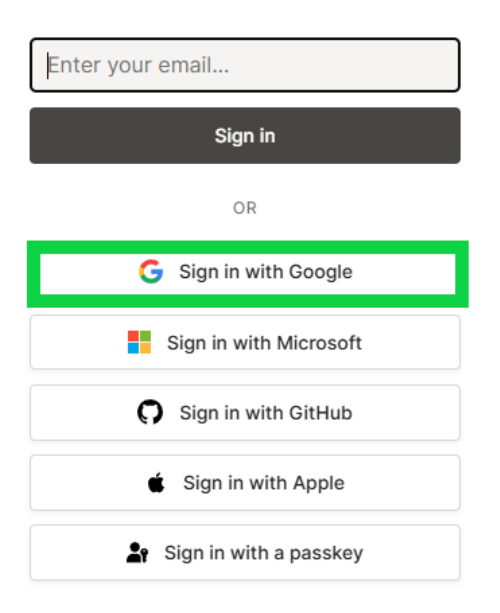

# :: tailscale

First time? Learn more at tailscale.com.

Tailscale uygulamasını açtığınızda, karşınıza bir giriş ekranı gelecektir. Bu ekranda <u>ana makinanız ile</u> <u>aynı hesabı girmek için ilgili butona</u> tıklayın.

Bu adımda, ana makinanızda kullandığınız hesabınızla giriş yapmanız gerekmektedir.

### 5. Cihazınızı Ağınıza Bağlayın

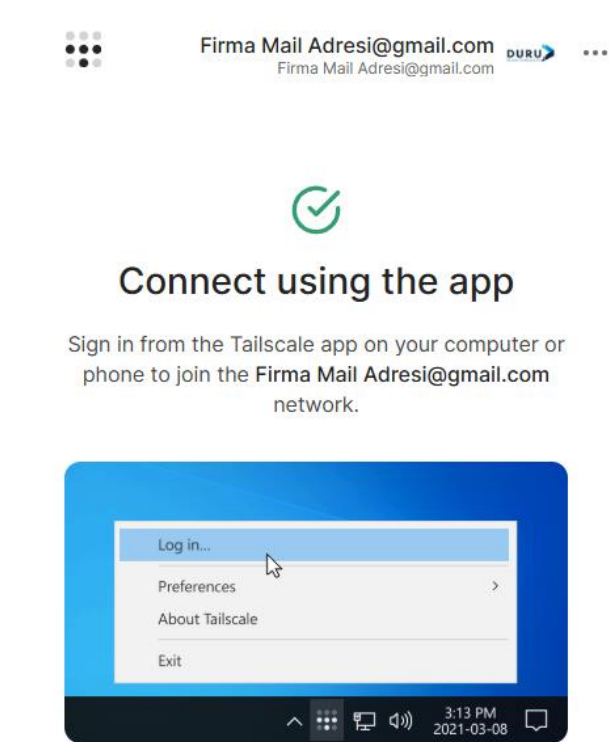

- a. Hesabınızla giriş yaptıktan sonra, yeni bilgisayarınız otomatik olarak Tailscale ağınıza bağlanacaktır.
- b. Cihazınız Tailscale ağınızda **"connected"** (bağlandı) olarak görünecektir. Bu, yeni bilgisayarınızın Tailscale ağına başarılı bir şekilde dahil olduğunu gösterir.
- c. YapdenUYDS programına ofis dışı kullanımları için bağlanabilirsiniz.

TailScale linkleri

Web Sitesi

https://tailscale.com

Uygulama indirme

https://tailscale.com/download

Dökümanlar

https://tailscale.com/kb